## Set Wi-Fi for the printer with Wiibuilder(Windows)

You can also use the Wiibuilder to set the IP for your printer. Notice:The device does not support 5G network.

Steps are as below:

Step1: After the computer is connected to the network, open the Wiibuilder.

Step2: Click "WLAN Connection", click "WiFi Profile "

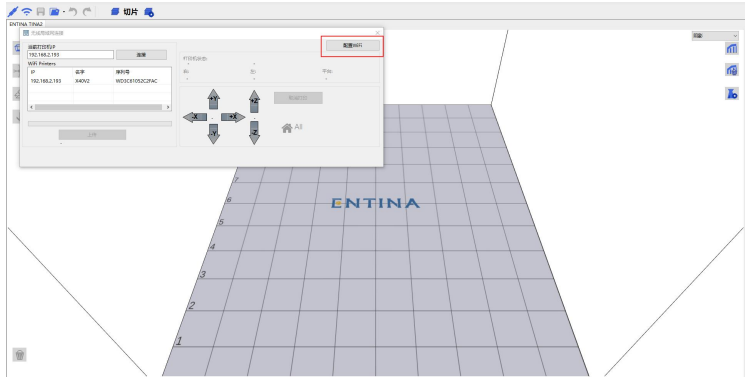

Step3: Enter your network password, click "Save", save to TF card.

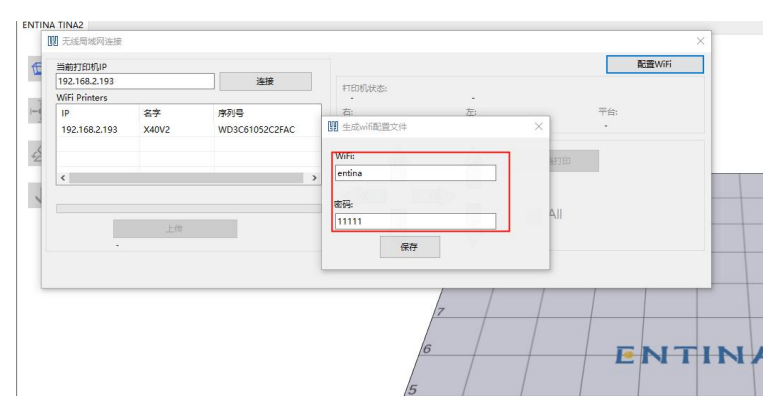

Step4: Turn on the 3D printer, print "wifi.gcode"

| Select Print File   | 2                   |
|---------------------|---------------------|
| shou_ji_zhi_j.gcode | Articulated_B.gcode |
| wifi.gcode          |                     |
|                     |                     |
| Back                |                     |

Step5: After WIFICAM is connected the Internet, the obtained IP address will be displayed on the printer screen.